## การเข้าใช้งานฐานข้อมูล I Love Library

#### การติดตั้งโปรแกรมอ่านหนังสือด้วยคอมพิวเตอร์ตั้งโต๊ะ/ คอมพิวเตอร์พกพา

- 1. เข้าเว็บไซต์ http://e-book.skru.ac.th/ilovelib
- 2. คลิกเมนู ดาวน์โหลดโปรแกรมอ่านหนังสือ หรือคลิกที่ Application on the Windows

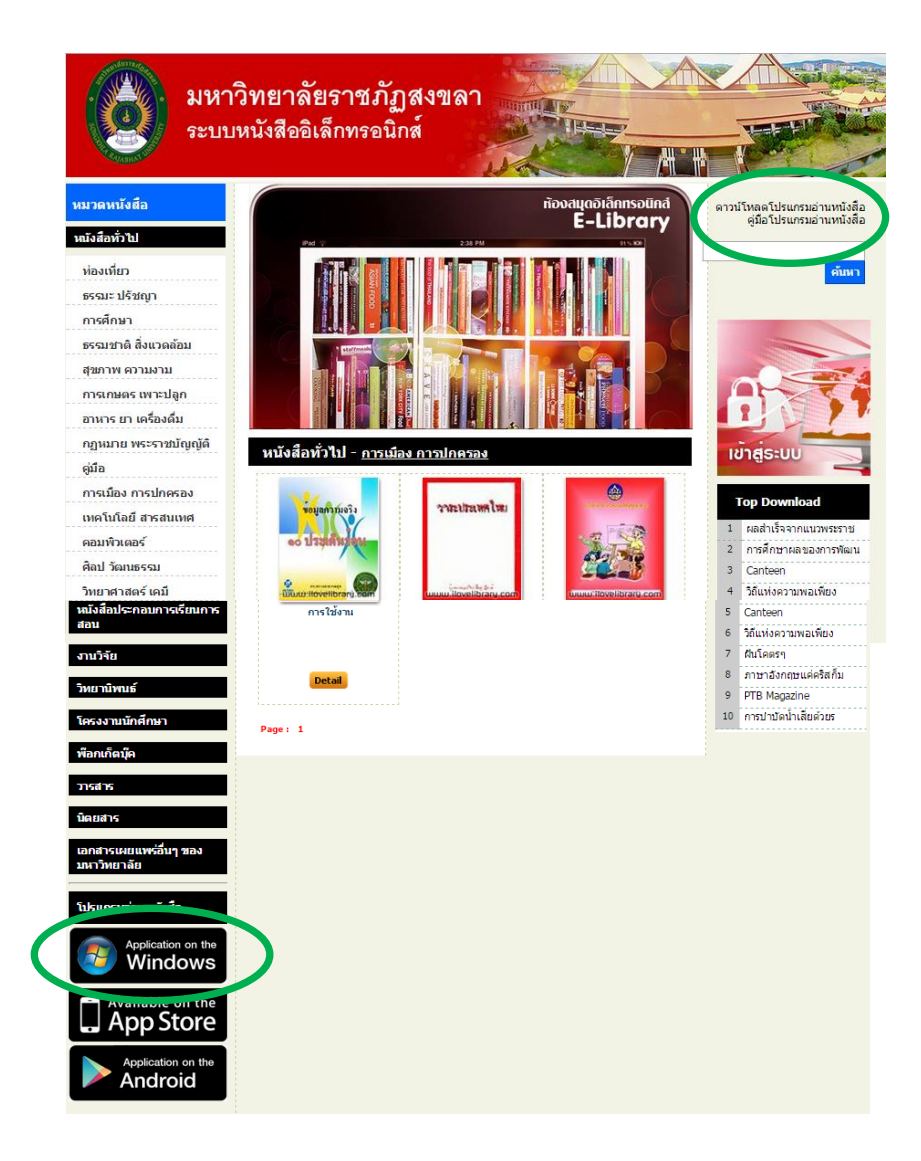

- 3. คลิก Next เพื่อติดตั้งโปรแกรม คลิก I Agree จากนั้นคลิก Finish
- 4. คลิกที่ไอคอน Library Viewer Tablet PC

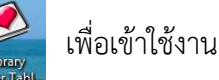

5. พิมพ์ username และ password แล้วคลิก เข้าสู่ระบบ หน้าจอจะแสดงชั้นหนังสือ ดังภาพ (1 username ใช้งานได้ 5 users เช่น ผู้ใช้หนึ่งคนสามารถใช้งานโปรแกรม I Love Library ได้ จากคอมพิวเตอร์ตั้งโต๊ะ สมาร์ทโฟน และโน้ตบุ๊ค เป็นต้น)

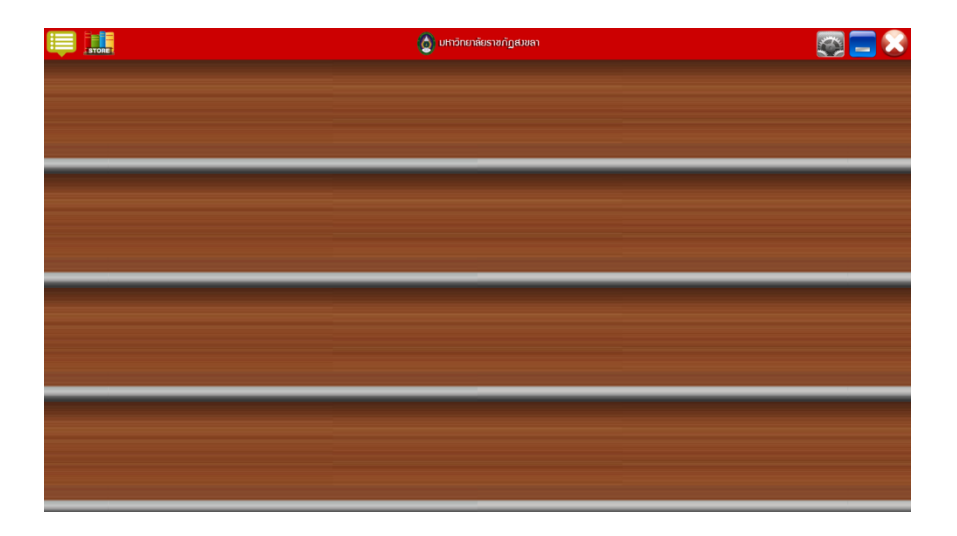

### การใช้งานโปรแกรม I Love Library ด้วยคอมพิวเตอร์ตั้งโต๊ะ / คอมพิวเตอร์พกพา

#### <u>การค้นหาหนังสือแบบไล่เรียง (Browse)</u>

1. หน้าจอจะแสดงชั้นหนังสือ คลิก**ไอคอน Store** 

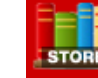

เพื่อเรียกดูหมวดหนังสือ ดังภาพ

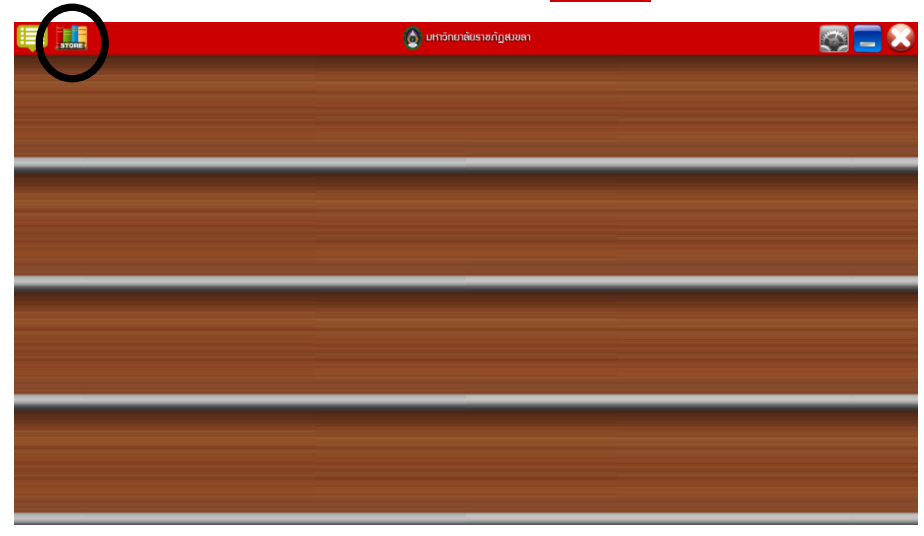

เลือกหมวดหนังสือที่ต้องการ เช่น พ็อกเก็ตบุ๊ค

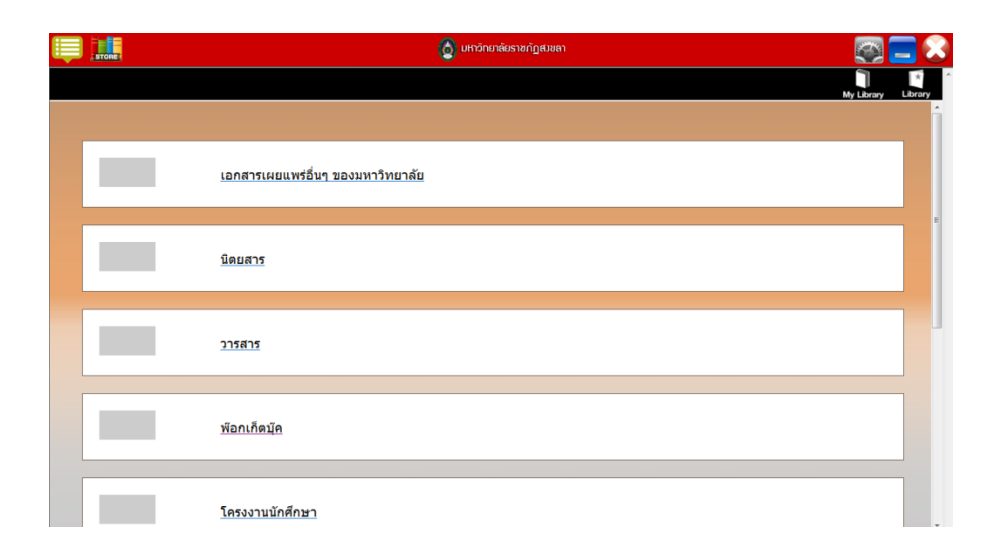

 คลิกที่ พ็อกเก็ตบุ๊ค เพื่อเรียกดูหมวดย่อย เช่น การศึกษา ภาษาศาสตร์ คอมพิวเตอร์ เรื่องสั้น จากนั้น เลือกหมวดย่อยของหนังสือที่ต้องการ ดังภาพ

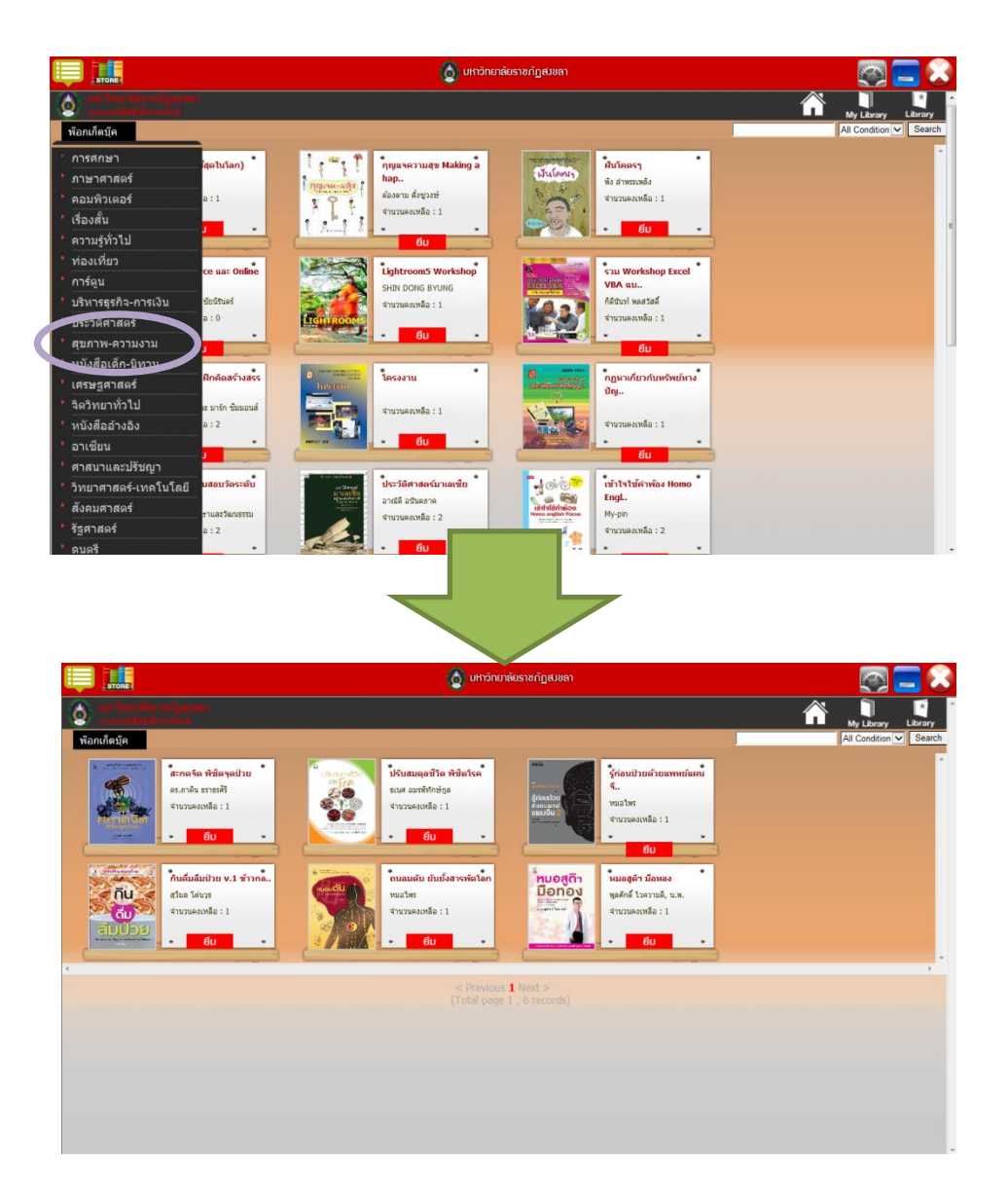

#### <u>การค้นหาหนังสืออย่างง่าย (Basic Search)</u>

1. หน้าจอจะแสดงชั้นหนังสือ คลิก**ไอคอน Store** 

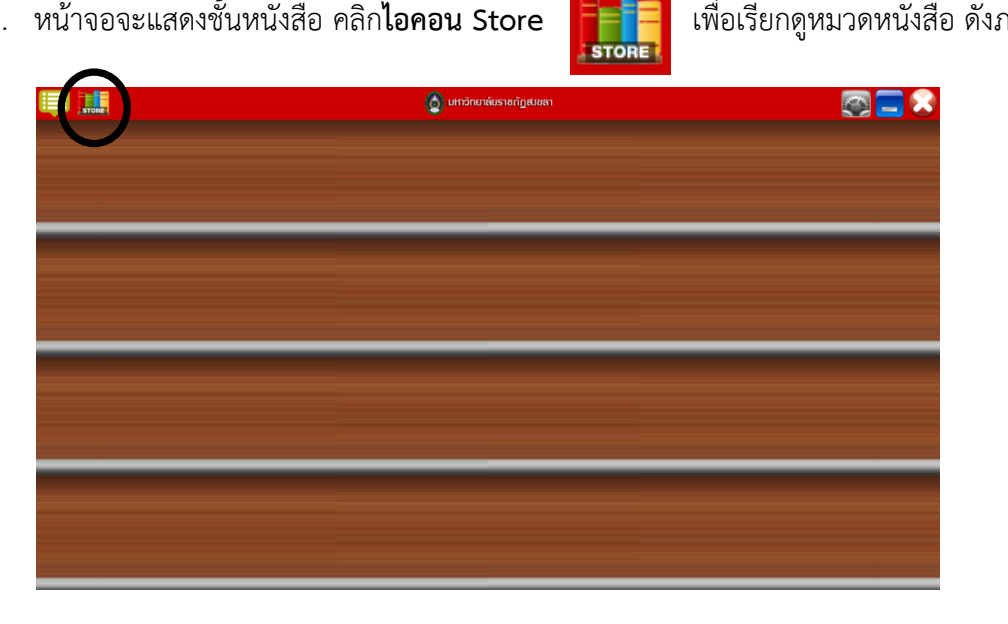

เพื่อเรียกดูหมวดหนังสือ ดังภาพ

2. คลิกเลือกหมวดหนังสือ เช่น **พ็อกเก็ตบุ๊ค** หน้าจะจอแสดงช่องใส่คำค้นและขอบเขตการสืบค้น

| Ē  | STORE                                | 👌 มหาวัทยาลัยราชกัฏช.ชลา                                                                   |  |                                                                         |                          |                                                                               |   | i 🏹 🚍 🔀                                      |
|----|--------------------------------------|--------------------------------------------------------------------------------------------|--|-------------------------------------------------------------------------|--------------------------|-------------------------------------------------------------------------------|---|----------------------------------------------|
|    |                                      | เอกสารเผยแพร่อื่นๆ ของมหาวิทยาลัย                                                          |  |                                                                         |                          |                                                                               |   |                                              |
|    | <u>นิดยสาร</u>                       |                                                                                            |  |                                                                         |                          |                                                                               |   |                                              |
|    | วารสาร                               |                                                                                            |  |                                                                         |                          |                                                                               |   |                                              |
|    | พื่อกเก็ตมัค                         |                                                                                            |  |                                                                         |                          |                                                                               |   |                                              |
|    | <u>โครงงานนักศึกษา</u>               |                                                                                            |  |                                                                         |                          |                                                                               |   |                                              |
|    |                                      |                                                                                            |  | ]                                                                       | 5                        |                                                                               |   |                                              |
|    |                                      |                                                                                            |  |                                                                         | อาลัยราชดัดสายลา         |                                                                               |   | <b>F</b>                                     |
| 16 | are Transform                        |                                                                                            |  |                                                                         |                          | /                                                                             | Â |                                              |
|    | พ้อกเก็ดบุ๊ค                         |                                                                                            |  |                                                                         |                          |                                                                               |   | My Library Library<br>All Condition V Search |
|    |                                      | <b>ตุบัชบุรุษ(ที่สุดใบโลก)</b><br>ภาพิฉัย<br>จำนวนคงเหลือ : 1<br>ยืบ                       |  | ญแขความสุข Making a<br>ap<br>องตาม ตั้งชูวงษ์<br>านวนคงเหลือ : 1<br>ยืบ | Stations,                | <b>สินโคตรๆ</b><br>หัง สำหระหลัง<br>จำนวนคงเหลือ : 1<br><mark>ยีม</mark>      |   |                                              |
|    | E-Commerce<br>@Orkiting<br>Warketing | E-Commerce และ Online<br>Mar<br>ผส.ต.ร.โนบก นัยมีในสร้<br>จำนวนคงเหลือ : 0<br>ยื่น         |  | ightroom5 Workshop<br>HIN DONG BYUNG<br>านวนคงเหลือ : 1<br>ยืม          |                          | ราบ Workshop Excel<br>VBA ฉบ<br>ก็ด้วยทำ หลสวัสดิ์<br>จำนวนคงเหลือ : 1<br>ยืบ |   |                                              |
|    |                                      | สมาบบรุรกิจฝึกติดสร้างสรร<br>ค<br>เตฟ สร้วด และ มาร์ก ชับบอนส์<br>จำบวนคงเหลือ : 2<br>ยื่น |  | ลรงงาน<br>ายวยคงเหลือ : 1<br>ยืบ                                        |                          | กฏหาเกี่ยวกับพรัพย์หาง<br>ปัญ<br>≼ำนวนคงเหลือ : 1<br>ยิ่บ                     |   |                                              |
|    |                                      | TRY! เครียมสอบรัดระดับ<br>JL<br>สำนักรับทักษาและวัฒนธรรม<br>จำนวนคงเหลือ : 2               |  | ระวัติศาสตร์บาเลเซีย<br>หมัด้ อชันดภาค<br>หมวนคงเหลือ : 2               | intratinico<br>Resources | <mark>เข้าไขไข้ดำพ้อง Homo<br/>Engl</mark><br>My-pin<br>จำนวนคงเหลือ : 2      |   |                                              |

 ใส่คำค้นและเลือกขอบเขตการสืบค้น สามารถค้นหาด้วยชื่อหนังสือ เนื้อหา ผู้แต่ง/แปล ISBN และ ราคา เช่น ค้นด้วย ลาว เลือกเขตข้อมูล ชื่อเรื่อง จากนั้นคลิก Search ดังภาพ

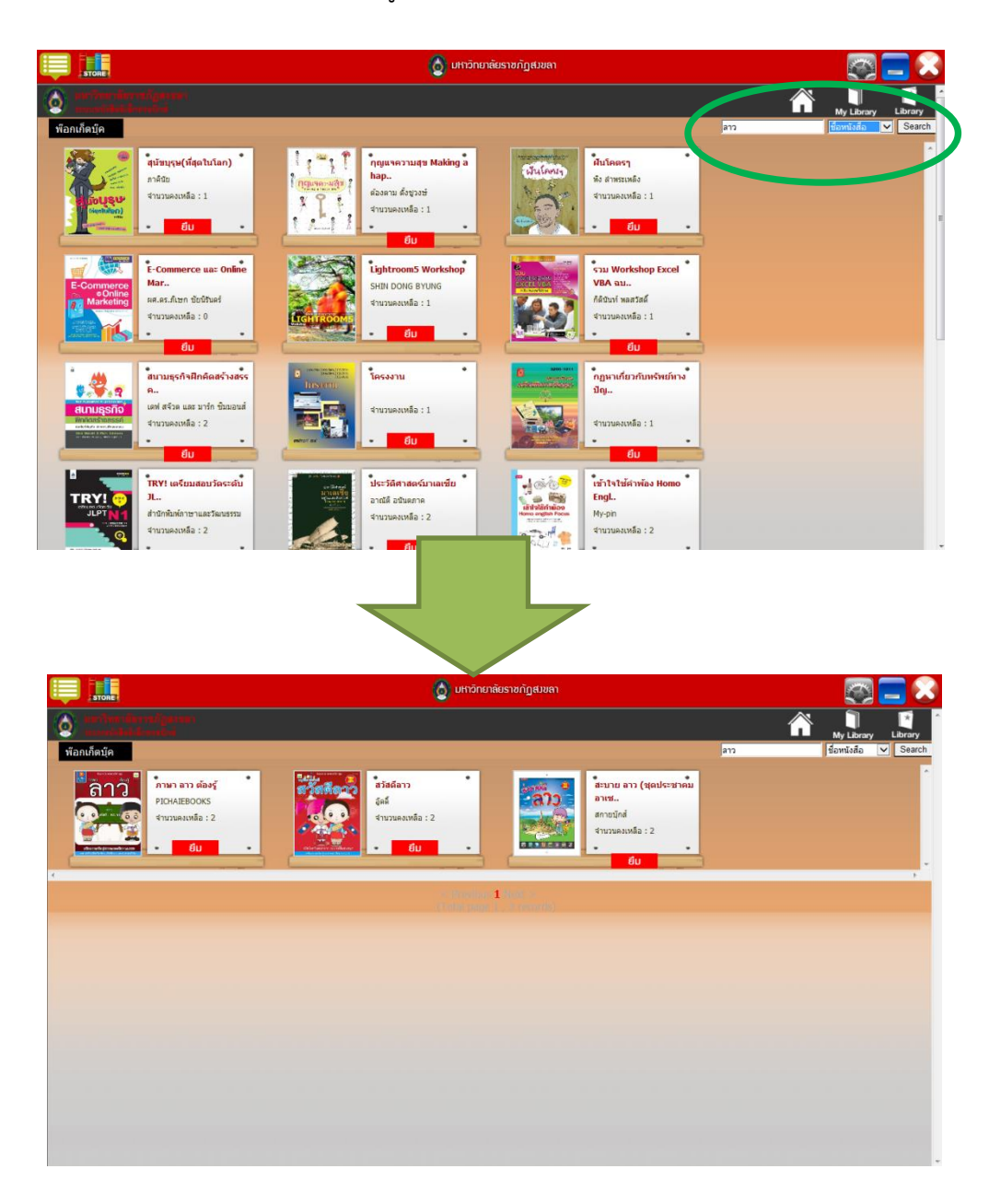

การยืมหนังสือด้วยคอมพิวเตอร์ตั้งโต๊ะ/ คอมพิวเตอร์พกพา

 เมื่อเลือกหนังสือที่ต้องการได้แล้ว คลิก ยึม เลือก ยืนยัน หน้าจอจะปรากฏคำว่า Completed คลิก OK (ต้องทำการยืมก่อนจึงจะอ่านหนังสือได้)

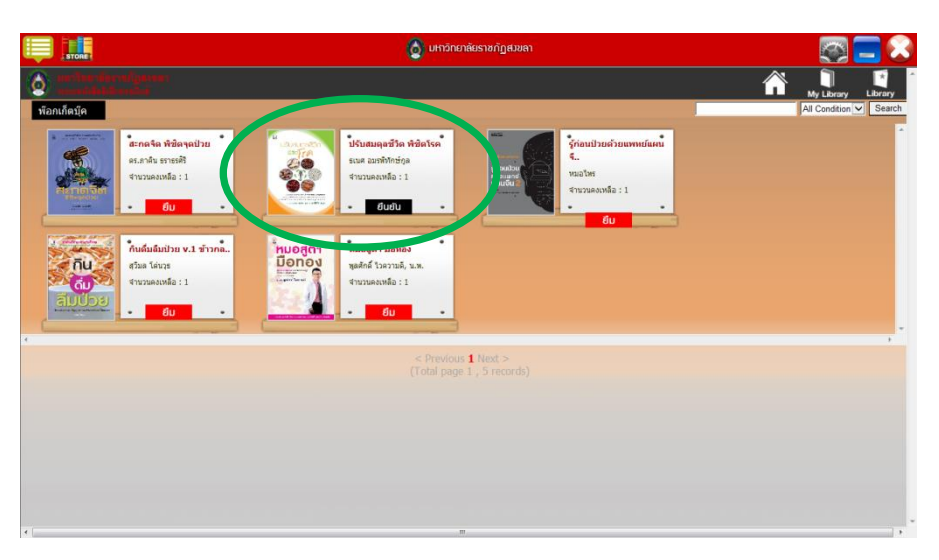

 คลิกไอคอน Store เพื่อกลับไปยังหน้าชั้นหนังสือ จากนั้นคลิกเล่มที่ต้องการอ่าน รอสักครู่เพื่อดาวน์โหลดหนังสือ เมื่อดาวน์โหลดสำเร็จ หน้าปกหนังสือจะเปลี่ยนเป็นสีเข้ม

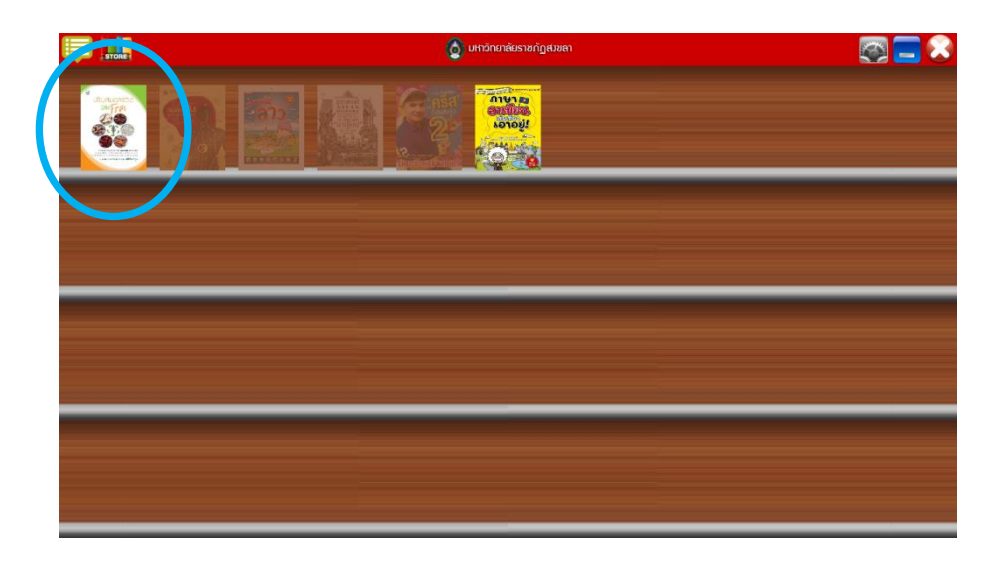

#### การอ่านและจัดการหนังสือด้วยคอมพิวเตอร์ตั้งโต๊ะ/ คอมพิวเตอร์พกพา

 หลังจากดาวน์โหลดหนังสือสำเร็จแล้ว คลิกที่ภาพปกเพื่ออ่านหนังสือ โดยหน้าจอจะแสดงเนื้อหา ครั้งละสองหน้า

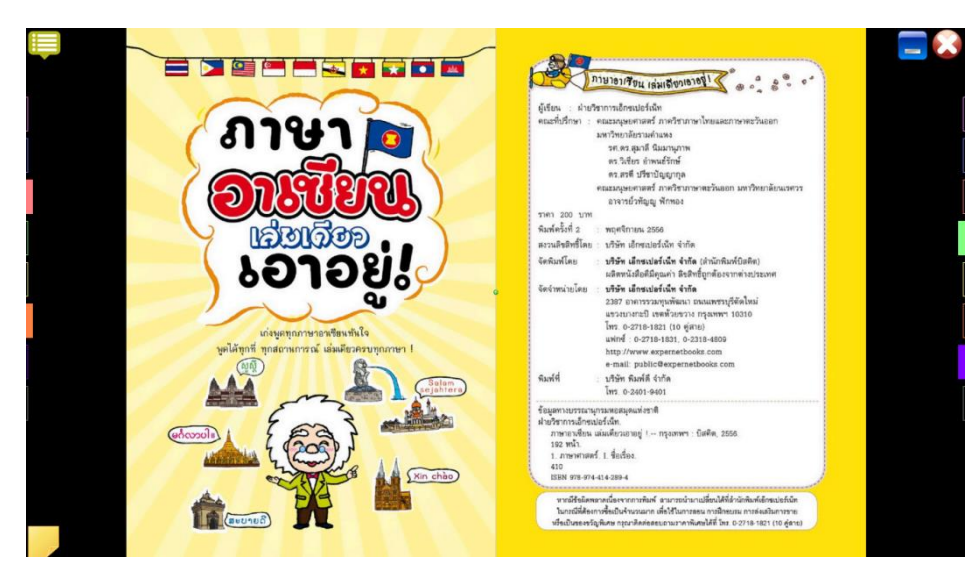

 ถ้าต้องการเรียกดูเมนูจัดการหนังสือ คลิกสองครั้งที่หน้าหนังสือจะปรากฏเครื่องมือสำหรับคั่นหน้า หนังสือ (Bookmark) อยู่ทางด้านซ้ายและขวา และสามารถกำหนดระยะเวลาให้พลิกหน้าหนังสือได้ อัตโนมัติ เช่น ทุก ๆ 3 วินาที 6 วินาที 9 วินาที เป็นต้น ถ้าต้องการออกจากเมนูจัดการหนังสือให้คลิก สองครั้งเช่นกัน

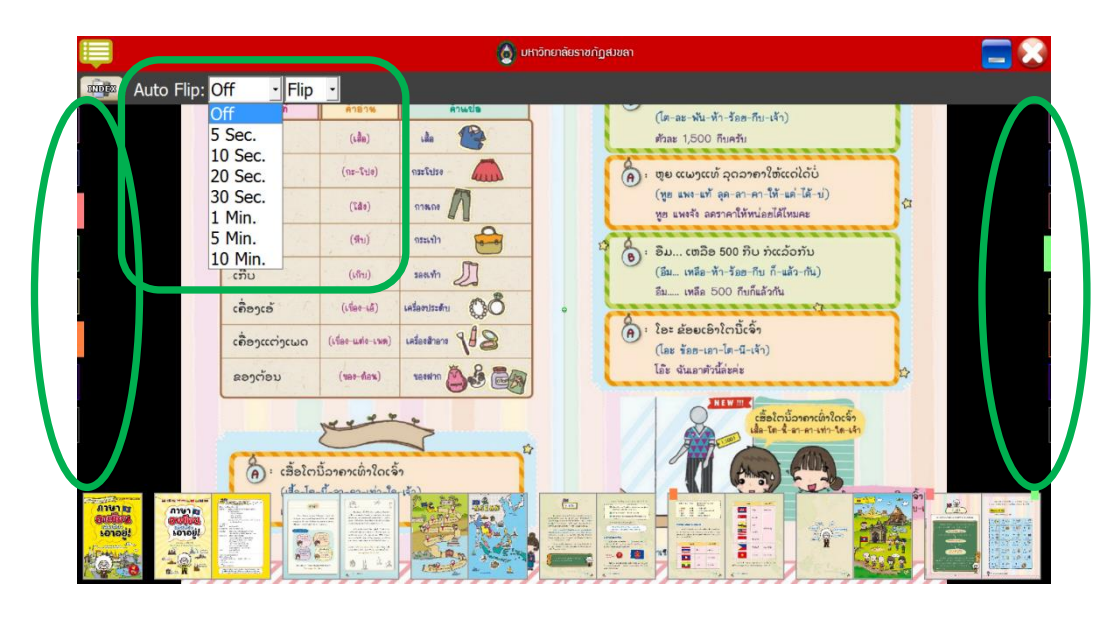

3. ถ้าต้องการปิดหนังสือ คลิกไอคอน **กากบาท** 

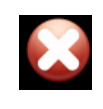

เพื่อกลับไปยังหน้าชั้นหนังสือ

# การคืนหนังสือด้วยคอมพิวเตอร์ตั้งโต๊ะ/ คอมพิวเตอร์พกพา

1. เมื่อเข้าสู่โปรแกรมแล้ว คลิก**ไอคอน Store** แล้วคลิกที่ My Library

| Į | atone | ູ້ ມາາວັກຍາກັຍຮາຍກົງຮ່ມຂາ<br>ທັງ ມອກສາງ<br>ທັງ Larray |  |
|---|-------|-------------------------------------------------------|--|
|   |       | เอกสารเผยแพรอื่นๆ ของมหาวิทยาลัย                      |  |
|   |       | นิดมสาร                                               |  |
|   |       | <u>215สาร</u>                                         |  |
|   |       | <u>พ้อกเก็ดมุ๊ค</u>                                   |  |
| • |       | โครงงานนักศึกษา                                       |  |

 หน้าจอจะแสดงรายการหนังสือที่ยืมไว้ คลิก คืน เล่มที่ต้องการ หน้าจอจะปรากฏข้อความ return the book to Library success คลิก OK

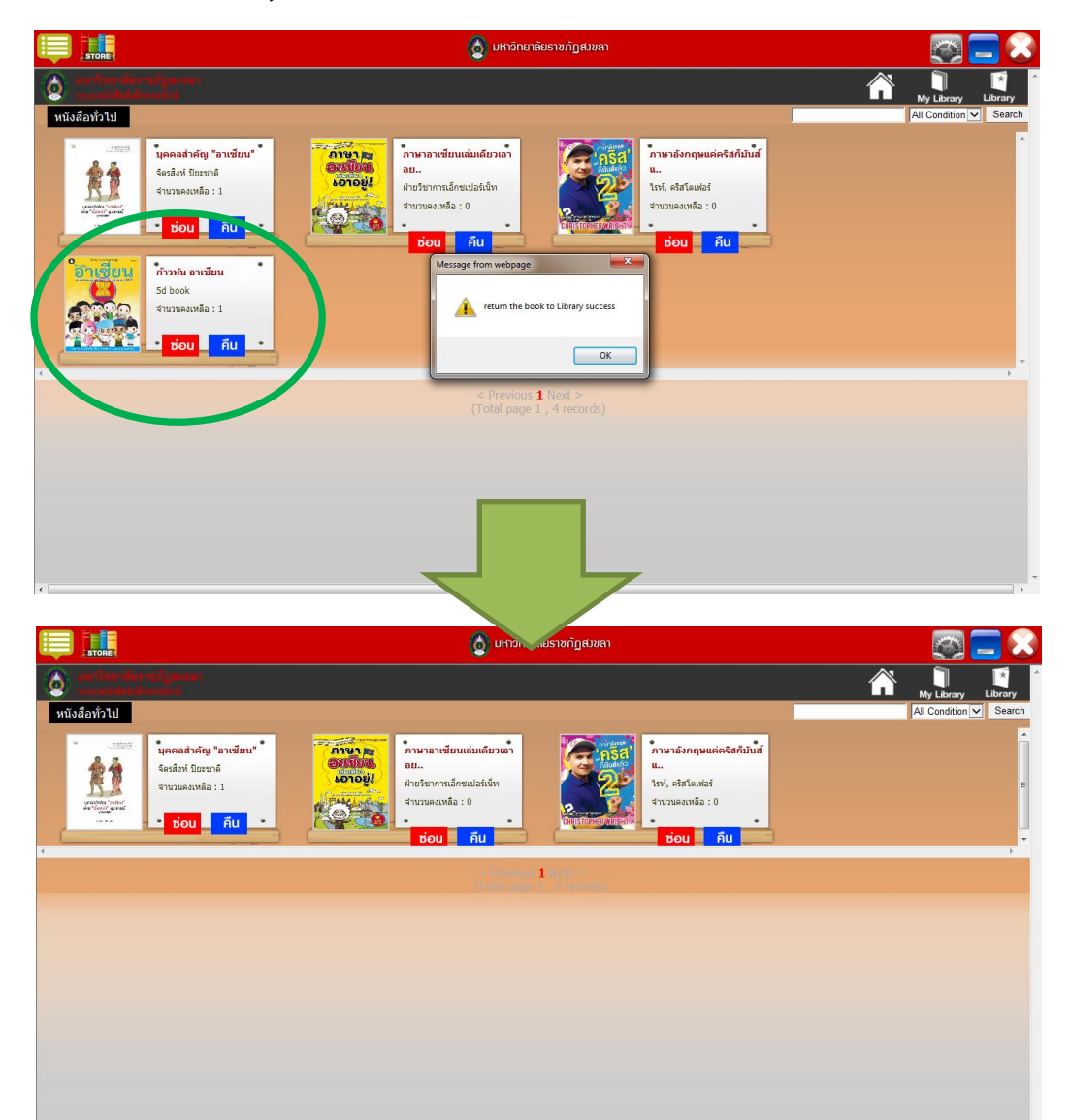